B-1939(2)

# IDEC

## 取 扱 説 明 書

セーフティレーザスキャナ SE2L-H05LPC

この度は、IDEC製品をお買い上げいただき、ありがとうございます。ご注文の製品に間違いがないか ご確認のうえ、この取扱説明書の内容をよくお読みいただき、正しくご使用ください。また、この取 扱説明書はユーザ様にて大切に保管ください。

SE2L-H05LPCは、オプション品のコネクタケーブル (SE9Z-HS2-C\*\*\*) とセットでご使用ください。 (\*\*\*:002=2m、005=5m、010=10m、020=20m)

## 安全上のご注意

この取扱説明書では、安全にご使用いただくための注意事項を次のような表示と記号で示しています。 操作中は安全確認のため、これらの表示と記号に正確にしたがってください。

| 表示   |                              | 意味        |               |
|------|------------------------------|-----------|---------------|
| ▲ 危険 | 正しい取扱いをしなければ、<br>いたる恐れがあります。 | 危険な状況になり、 | 万一の場合には重症や死亡に |

詳しい情報は、SE2Lユーザーズマニュアルを熟読してください。

初めて使用される場合は、「12項 ご購入後初めて使用される場合」を参照してください。

## 1 安全上のご注意

#### ▲ 危険

SE2Lを正しく設置・使用するために、次のガイドラインをよくお読みください。 (1) 一般的注意事項

## <u> 危険</u>

- ・SE2Lは光の反射を検出することにより、防護領域内の物体を検出する拡散反射形能動的光電保護 装置(AOPDDR)です。
- SE2Lは人およびシステムを防護し、危険空間を監視するために設計されています。高速の移動物体や放射される電磁波による危険には対応していません。
- ・必ず事前動作テストを行い、SE2Lの機能と性能を確認してください。
- ・SE2Lの改造・分解は絶対に行わないでください。検出性能が変わり、致命的な負傷および死亡に いたるおそれがあります。

・SE2Lに対するいかなる改造、分解も保証しません。

- ・使用者とは、責任を持ちSE2Lを使用する資格を持つ者、また適切な安全に関する訓練を受け、 SE2Lを正しく使用できる者を指します。
- ・使用責任者は使用者に対して、SE2Lの正しい使い方に関する研修、訓練を継続して行ってください。 ・使用責任者はユーザーズマニュアルを理解し、SE2Lに対する適切な動作環境を確保する責任を負
- わなければなりません。 ・SE2Lを安全に関連したシステムに使用する際は、使用責任者はそれぞれの国、州、地域の安全要 求事項、規格、規則・規制、法律等を遵守する責任を負わなければなりません。
- 求事頃、規格、規則・規制、法律等を遵守する責任を負わなければなりません。 ・SE2Lは、厳重な品質管理と検査を経て出荷しておりますが、万一故障または不具合がございまし
- たら、お買い上げの販売店またはもよりの弊社営業所まで、ご連絡ください。 ・お客様もしくは第三者がSE2Lの使用を誤ったことにより生じた故障、不具合、またはそれらに基
- ・ の各様もしくは第二百小らと2Lの使用を読うたことにより主した改厚、不具合、またはそれらに基づく損害については、法令上の責任が認められる場合を除き、弊社は一切その責任を負いませんので、あらかじめご了承ください。
- ・検出性能検証テストは、意図する最小検出幅のテストピースにて実施ください。
- ・光学窓の均一汚れにより検出能力が30%以上減衰した場合にエラーとなります。使用者は、光学窓を常に清潔に維持してください。
- ・インターロック機能が働いている場合、インターロックをリセットする前に周囲の安全、特に防護 領域内の安全を必ず確認してください。
- SE2Lを取り外している間は、防護領域内の安全を確保するために保護措置を取る必要があります。 危険領域への侵入を防止するために、ガードまたはライトカーテンなどの保護材を使用してください。
- ・SE2Lは付属品を含め、改良のため予告なく変更することがあります。
- ・不用になったSE2Lは産業廃棄物として、または現地の条例、規則に従って廃棄してください。
   ・本製品を落下させないでください。本製品の破損や故障の原因となり、性能を保証できません。
- ・ 本製品を落下させないでください。本製品の破損や故障の原因となり、性能を保証できません また、人体に落下した場合は、けがをする恐れがあります。

## (2)使用環境

## \land 危険

- ・ユーザーズマニュアルに記載された仕様範囲内(温度、湿度、照度など)で、SE2Lをご使用ください。仕様範囲外で使用されますと、誤動作や検出性能の低下のおそれがあります。
- ・強力な電磁波を発生するおそれがある装置の周辺では、SE2Lの使用および設置はしないでください。
   誤動作、誤検出のおそれがあります。
- ・埃、煙、湯気または腐食性化学物質が存在する環境ではSE2Lの使用、設置はしないでください。 検出性能の低下のおそわがあります。
- ・SE2Lは屋内専用機です。屋外での使用には対応していません。

## (3) 設置 <u>∧</u> 危険

- ・SE2Lの変位を避けるため、安定した表面または構造物の上に設置してください。
- ・衝撃や振動によりねじが緩まないようにSE2Lを確実に設置してください。取り付けが不十分な場合、 SE2Lの変位により、意図する検出ができないおそれがあります。(推奨締付けトルク:3N・m) ・SE2Lの設置前に、安全距離を決定してください。使用者はSE2Lを設置した後、すべての防護領域
- においてテストピースを用いて検出動作の確認をしてください。 ・SE2Lを設置する際は、危険領域への侵入を防止するために、ガードまたはライトカーテンなどの
- 保護材を使用して、安全を確保してください。
- ・インターロック機能をリセットするスイッチ、ミューティング機能を起動させるためのスイッチ、 オーバーライド機能を起動させるためのスイッチは、防護領域から十分に離れ、防護領域全域が確 認できる場所に設置してください。

・同一検出面に複数のSE2Lを設置した場合には、相互干渉が生じるおそれがあります。
 ・SE2Lの設置やメンテナンスに必要な作業空間を確保してください。
 ・SE2Lの検出性能を損ないますので、光学窓の前をガラスや透明カバーなどで覆わないでください。
 ・最小検出幅は距離によって変わります。

## (4) 配線

## \land 危険

- ・配線を行う場合は、必ずすべての電源を切ったうえで行ってください。
- ・コンバータ電源を使用する場合、次の要求事項を満足する電源を使用してください。
- a) 定格出力電圧がDC 24V±10% (SELV回路、過電圧力テゴリII) の範囲内であること。
- b) 1次回路と2次回路間が強化絶縁または二重絶縁であること。
- c) 出力保持時間が20ms以上であること。 d) 電源はそれぞれの国、州、地域の電気安全に関する要求項目、および電磁両立性(EMC) に関
- する規制を遵守していること。
- ・SE2Lの全ての入出力線は電力線、高電圧ケーブルから離して配線してください。
- ・安全に関連する機械またはシステムを制御するためには、OSSD出力をご使用ください。
   WABNING信号は非安全信号のため、安全関連に使用しないでください。
- WARNING信号は非安全信号のため、安全関連に使用しないでくたさい。 • OSSD1/2出力線は、必ず両方とも安全に関連する機械またはシステムに接続してください。 また、OSSD3/4出力線を使用する場合も同様に接続してください。
- また、USSU3/4田刀線を使用する場合も回棟に接続してくたさい。 ・OSSD出力線と安全に関連する機械またはシステムとの接続には、シールドケーブルを使用してく ださい。
- 1000

## (5) 設定 <u> </u> 危険

- ・安全機能の設定は、パスワードで保護されています。使用者、または使用責任者のみが安全機能の 設定をできるようにしてください。
- SE2Lは初期設定を行わないと動作しません。
- ・SE2Lは使用時に事前動作テストを行い、設定の検証を行ってください。
- SE2Lを使用するOSSD信号の応答時間を長くすることでSE2Lの安定性は向上しますが、移動する 物体に対しては検出性能が低下します。この機能をご使用になる前に、使用に伴うリスクアセスメ ントを行って下さい。
- ・使用者、または使用責任者は設定の変更を記録・保存してください。SLS Project Designerのレ ボート機能を利用できます。
- (6) テストおよびメンテナンス

## ▲ 危険

- ・使用者はユーザーズマニュアルのチェックリストに基づいて、次の点検およびメンテナンスを行っ てください。
- a)事前動作テストb) 動作テスト
- c)日常点検
- d) 定期点検
- \* ユーザーズマニュアル記載のチェックリストは、テストおよびメンテナンスを行う際の必要最小限 のガイドラインです。使用者は、システム運用に必要な追加のテストおよびメンテナンスを行って ください。
- ・万一、テスト中に異常が発生した場合は、機械、システムを停止させてください。
- ・光学窓が汚染した場合は光学窓を清掃し、破損した場合は交換してください。

## 2 仕様

| 種類     |                                  | 仕様                                                                           |                                               |  |
|--------|----------------------------------|------------------------------------------------------------------------------|-----------------------------------------------|--|
| 形番     |                                  | SE2L-H05LPC                                                                  |                                               |  |
|        | 防護領域                             | 最大5.0m                                                                       |                                               |  |
|        | 警告領域                             | 最大20.0m(非安全                                                                  | ·) *1                                         |  |
|        | 追加安全距離*2                         | +100mm                                                                       |                                               |  |
|        | 検出物体                             | 黒色反射シート(1.8                                                                  | 3%)~回帰反射シート                                   |  |
|        | 検出角度                             | 270°                                                                         |                                               |  |
| 検出特性   | 最小検出幅                            | <ul> <li></li></ul>                                                          | :1.8m)<br>:2 .5m)<br>:3.0m)<br>(最長距離:5.0m)    |  |
|        | スキャン周期                           | 30ms(回転速度 2,                                                                 | 000rpm)                                       |  |
|        | スキャンエリア                          | 最大 32種類(エン                                                                   | コーダ入力使用時128種類)                                |  |
|        | 応答時間                             | ON→OFF                                                                       | 60~2010ms                                     |  |
|        | 에 드 년 년                          | OFF→ON                                                                       | 270 ~2010ms                                   |  |
|        | 素子                               | パルスレーザダイオ・                                                                   | - 14                                          |  |
| 光源     | 波長                               | 905nm                                                                        |                                               |  |
|        | レーザ保護クラス                         | レーザクラス1(IEC                                                                  | 60825-1)                                      |  |
| タイプ    | タイプ3(IEC 61496-1                 | 、IEC 61496-3)                                                                |                                               |  |
| 機能安全   | SIL2 (Type B、HFT=1               | IEC 61508)                                                                   |                                               |  |
| PFHd   | 7.8×10 <sup>-8</sup> (T1=20 year | ):マスタースレープ                                                                   | 機能無効の場合                                       |  |
|        | 1.6×10 <sup>-7</sup> (T1=20 year | ):マスタースレープ                                                                   | 機能有効の場合                                       |  |
|        | 寸法                               | 80.0mm(W)、80.0                                                               | mm(D)、95.0mm(H)                               |  |
|        | 質量                               | 0.5kg                                                                        |                                               |  |
| 管体     | 保護構造                             | IP65                                                                         |                                               |  |
|        | ケース材質                            | 本体:アルミダイキャスト<br>光学窓:ポリカーボネート                                                 |                                               |  |
|        | 接続ケーブル                           | 防水コネクタ 0.3m                                                                  | I                                             |  |
| 電源電圧   | DC24V±10%:コンバー<br>DC24V-30%/+20% | ータ電源使用時<br>。: バッテリー使用時                                                       |                                               |  |
| 「当書電力」 | 出力負荷なし                           | 6W                                                                           |                                               |  |
|        | 最大(出力負荷あり)                       | 50W                                                                          |                                               |  |
| 出力     | OSSD1/2(安全)                      | 出力タイプ (High si<br>出力電流 (最大:50<br>漏れ電流 (最大:1m<br>ケーブル線 (AWG 2<br>許容負荷 (L/R=25 | de SW)<br>OmA) *3<br>μA)<br>26)<br>ims、C=1μF) |  |

| 種類          |                                                                                                    | 仕様                                                                                                    |
|-------------|----------------------------------------------------------------------------------------------------|----------------------------------------------------------------------------------------------------|
| 出力          | OSSD3/4(安全)/<br>WARNING1/2(非安全)                                                                                                    | 出力タイプ(High side SW)<br>出力電流(最大:250mA)* <sup>3</sup><br>漏れ電流(最大:1mA)<br>ケーブル線(AWG 28)<br>許容負荷(L/R=25ms、C=1μF) |
|             | RES_REQ1/<br>RES_REQ2/<br>MUT_OUT1/MUT_OUT2/<br>AUX_OUT1/AUX_OUT2                                                                                            | 出力タイブ(PNPトランジスタ出力)<br>出力電流(最大:200mA)<br>漏れ電流(最大:1mA)<br>ケーブル線(AWG 28)                                        |
| λħ          | エリア切り替え入力<br>(5入力×2チャンネル)<br>EDM1/EDM2/<br>MUTING1/MUTING2/<br>MUTING3/MUTING4/<br>OVERRIDE1/OVERRIDE2/<br>RESET1/RESET2/<br>ENC1_A/ENC1_B/<br>ENC2_A/ENC2_B | 入力抵抗<br>4.7 k Ω ケーブル線(AWG 28)                                                                                |
|             |                                                                                                    | USB 2.0(USB micro-Bタイプコネクタ)                                                                                  |
| インターフェイス    | 構成                                                                                                    | RS-485 (ケーブル)                                                                                                |
|             |                                                                                                    | Ethernet 100BASE-TX(防水コネクタ)                                                                                  |
|             | 使用周囲温度                                                                                                    | -10~+50℃(氷結しないこと)                                                                                            |
|             | 保存温度                                                                                                    | -25~+70℃(氷結しないこと)                                                                                            |
|             | 使用周囲湿度                                                                                                    | 95% RH (結露しないこと)                                                                                             |
|             | 保存湿度                                                                                                    | 95% RH (結露しないこと)                                                                                             |
|             | 使用周囲照度*4                                                                                                    | 1500 k以下                                                                                                    |
| 耐環境性        | 耐振動                                                                                                    | 周波数:10 ~55 Hz<br>掃引:1オクターブ/分<br>振幅:0.35mm ±0.05mm                                                            |
|             | 耐衝撃                                                                                                    | 加速度:98m/s <sup>2</sup> (10G)<br>パルス持続時間:16ms                                                                 |
|             | 屋外                                                                                                    | 不可                                                                                                    |
|             | 標高                                                                                                    | 2000 m以下                                                                                                    |
| *1 梌出物の反射家が |                                                                                                    | )≠đ                                                                                                    |

\*1 検出物の反射率が90%以上の場合の距離になります。

\*2 検出物の背景が高反射率部材の場合は、さらに200mmの追加距離が必要となります。

\*3 OSSD出力、WARNING出力の合計電流は、1.0A以下としてください。 \*4 ただし、センサ検出面と光源との角度は5°以上、離してください。

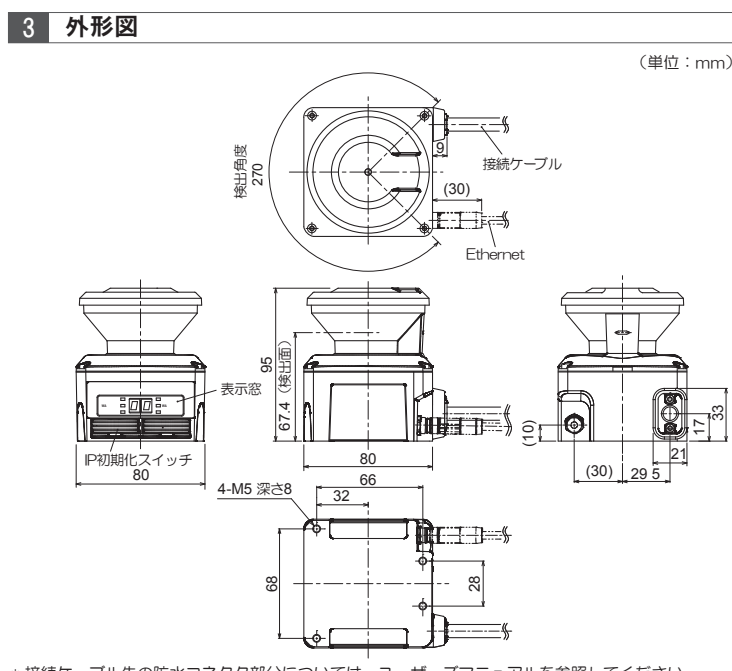

\*接続ケーブル先の防水コネクタ部分については、ユーザーズマニュアルを参照してください。

## 4 各部の名称

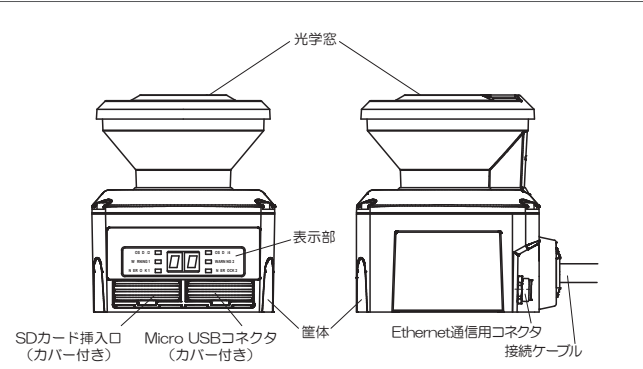

#### 5 機能

付属のソフトウェア「SLS Project Designer」を使用して、機能設定ができます。

#### (1) スキャンエリア

SE2Lのスキャンエリアは、防護領域、警告領域から構成されています。最大32エリアのスキャン エリアが設定できます。スキャンエリアの設定モード(防護領域と警告領域の組み合わせ)は、次 の2種類より選択できます。

- a) 防護領域1領域と警告領域2領域の組み合わせ
- b)防護領域2領域の組み合わせ(デュアル防護領域)

防護領域2領域の組み合わせを選択した場合は、SE2L1台で、2つの防護領域を独立に防護するこ とができます。これにより、SE2L1台で、2台の装置を同時に安全目的で防護できます。 防護領域、警告領域の設定は設定用ソフトウェア"SLS Project Designer"を用いて行います。

#### ●防護領域

防護領域とは、OSSD信号と直接接続された領域を指します。 防護領域内で物体が検出されたとき、SE2LはOSSD信号を ON状態からOFF状態(機械またはAGVを停止するスイッチに トリガをかける)に切り替えます。 可動装置の防護の場合には、OSSD信号は緊急停止信号として 使用されます。図-1は、SLS Project Designerにて、手動設定 およびティーチング設定機能で各々設定した防護領域例を示します。 使用者は危険領域が完全に防護されるように設定しなければなりません

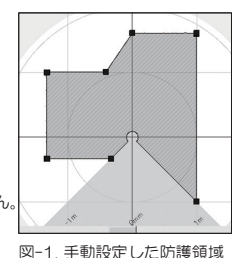

#### ●警告領域

警告領域は非安全領域であり、WARNING 1 / 2 出力に接続されています。この領域内で物体を 検出すると、WARNING 信号が ON 状態から OFF 状態に切り替わります。WARNING 信号は、 人間または物体が防護領域に近づくことを防ぐための警告信号として使用できます。 可動装置(例えば、AGV など)に設置する場合には、衝突を防止するために可動装置の速度を減 速するために WARNING 信号を使用できます。

#### (2) OSSD

OSSD 信号は安全関連の信号です。防護領域内で人間または物体が検出されると、OSSD 信号が ON 状態から OFF 状態に切り替わります。また、SE2L は OSSD 信号回路の誤作動を検出するた めに定期的に信号をテストする自己診断機能を持っており、自己診断機能によってエラーが検出さ れたときも OFF 状態に切り替わります。

OSSD1 / 2 はそれぞれ同じ信号を出力しており、両方とも安全に関連する機械またはシステムに 接続することで安全が確保されます。また、OSSD3 / 4 を使用する場合も同様です。

#### (3) インターロック機能

インターロック機能とは、OSSD 信号が自動的に OFF 状態から ON 状態へ復帰することを防ぐ機 能です。SLS Project Designer を使用して、以下の機能を設定できます。防護領域 1 に関しては、 OSSD1 / 2、RES\_REQ1、RESET1 が、防護領域 2 に関しては、OSSD3 / 4、RES\_REQ2、 RESET2 が対応しますが、以下の説明では、OSSD、RES\_REQ、RESET で代表して表記してい ます。

#### ●オートリスタート

インターロック機能が設定されていないとき、またはリスタートインターロックをオートに設定し た場合、SE2Lはオートリスタートモードにて動作します。防護領域内の検出物が通り除かれると、 OSSD 信号は自動的に OFF 状態から ON 状態に切り替わります。 ただし、OSSD 信号の変化が SE2L のロックアウトによる場合は、インターロック機能が無効であっ ても、OSSD 信号の変化のF 状態を保持します。

●マニュアルリスタート

リスタートインターロックをマニュアルに設定した場合、防護領域内の検出物を取り除く、または エラーを解除しても OSSD 信号は OFF 状態を保持します。SE2L が通常動作に復帰するためには、 インターロックをクリアするための外部リセット入力信号が必要になります。防護領域内の検出物 がなくなると、SE2L の RES\_REQ 信号が ON になります。

その後、RESET 信号があった場合に通常動作に復帰します。RESET 信号は 500ms 以上入力す る必要があります。RESET 信号を入力後、OSSD 信号は設定されたディレイタイムに達すると ON 状態に切り替わります。ただし、OSSD 信号の OFF 状態が内部故障によるものである場合には、 インターロックの設定に関わらず、OSSD 信号は OFF 状態を保持します。ディレイは 1 ~ 6s の 範囲で設定できます。

●マニュアルスタート

スタートインターロックの設定はマニュアルのみとなります。この機能は、起動時に外部リセット 信号が入力されるまで OSSD 信号の OFF 状態を保持するために使用されます。RES\_REQ 信号は、 起動処理および RESET 信号の受け入れ準備完了後、ON 状態に切り替わります。その後、RESET 信号が入力されると、防護領域内に検出物がなければ OSSD 信号は ON 状態に切り替わります。 RESET 信号の入力時間は 500ms 以上でなければなりません。ディレイは 1 ~ 6s の範囲で設定 できます。

#### (4)外部機器モニタ機能(EDM)

外部機器モニタ (EDM) とは、制御された機械または AGV からの入力信号状態をモニタする機能で す。SLS Project Designer を使用して設定できます。EDM 機能が設定されている場合、EDM 信 号のエラーを検出すると、OSSD 信号は OFF 状態に切り替わります。EDM 信号は常にOSSD 信 号を反転させたものになります。EDM 信号のオンディレイ、オフディレイは設定が可能です。 EDM 機能を使用しない場合は EDM 入力を接続しないでください。なお、防護領域 2 を設定した 場合は、OSSD3、OSSD4、EDM2 についても、同様の回路、タイミングチャートになります。

(5) ミューティング機能

ミューティング機能とは、指定した条件が満たされた場合に、設定したミューティング領域の安全 機能を一時的に停止する機能です。ミューティング中は、設定したミューティング領域内で物体が 検出された場合でも、OSSD 信号がON 状態を保持します。ミューティング機能は、それぞれ独立 して配線された2つの入力信号を使用して、開始と終了を行うことができます。ミューティング機 能の設定は、SLS Project Designer を使用して設定できます。ミューティング入力がミューティ ング開始条件を満たした場合は、SE2L は 60ms 以内にミューティング領域内の安全機能を停止し ます。

#### ●ミューティング開始条件

- ミューティング機能は以下の条件を同時に満たす場合に開始されます。
- a)OSSDがON状態で、防護領域内に物体がない場合
- b) ミュティング入力信号ミューティング1(MUTING1)、ミューティング2(MUTING2)を設 定した入力順序で、設定した入力時間差以内にONに切り替えた場合。ただし、入力時間差がO の場合は除く。

●ミューティング終了条件

ミューティング機能は以下のうちいずれか 1 つの条件を満たした場合に終了します。 a) ミューティング入力MUTING1、MUTING2のうち、いずれか一方がOFF状態に切り替わった

場合。

- b) ミューティング状態が、設定した最大ミューティング時間を越えた場合
- c)物体がミューティング領域でカバーされていない防護領域内で検出された場合
- d)自己診断機能によりエラーが検出された場合
- e)ミューティング中に他のエリアに切り替えられた場合

#### ●オーバーライド機能

オーバーライド機能とは、ミューティング状態において何らかの原因で OSSD が OFF 状態となった場合に、防護領域全体の安全機能を一時的に停止させる機能です。オーバーライド機能は、オーバーライド入力(OVERRIDE1 / 2) とリセット入力(RESET1 / 2) が手順どおりに入力された場合に有効になります。

## (6) リファレンスモニタ機能

リファレンスモニタ機能とは、参照する背景として使用される構造物または、SE2Lの変位をモニタする機能です。

#### ●侵入検知用途

侵入検知用途でのリファレンスモニタ機能の使用例を図-2 に示します。使用者はモニタするためのリファレンス領域を設定する必要があります。変位を検出できるように、各辺にリファレンス領域を設定してください。SE2Lと参照背景との距離が変化した場合や、通路への侵入を検出した場合に OSSD は OFF 状態に切り替わります。この機能は、SE2Lを垂直設置する際に必ず使用しなければなりません。

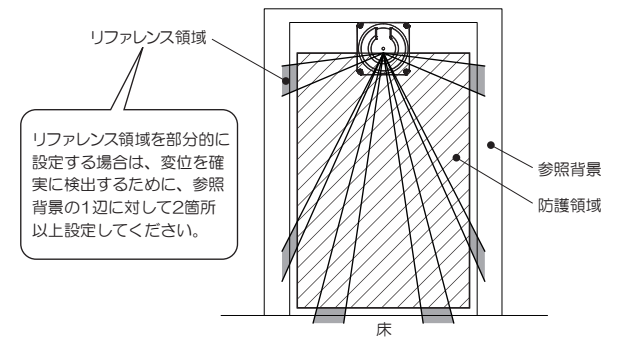

#### 図-2. リファレンスモニタ機能を使用した侵入検知用途例(前面図)

\*存在検知用途にも使用できます。詳細については、ユーザーズマニュアルを参照してください。

(7) エリアシーケンス

エリアシーケンス機能とは、スキャンエリアの切り替え順序をモニタリングするための機能です。 この機能を使用することで、意図しないスキャンエリアの切り替え順序の指示があった場合に、 OSSD 信号を OFF 状態にします。スキャンエリアの切り替え順序をモニタリングすることで、意 図しないスキャンエリアが遅択されたまま、制御システムが稼動することを防止します。各スキャ ンエリアに対して、次に切り替わるべきスキャンエリア番号を最大31まで指定できます。 また、必ず1つ以上のエリアを指定しないと、エラーとなります。 < < 2キャンエリアの切り替え順序>

エリアシーケンス機能を無効にした場合、すべてのスキャンエリアに切り替え可能です。(図-3) エリアシーケンス機能を有効にした場合、スキャンエリア切り替え先を特定のスキャンエリアのみ に限定可能です(図-4).

このような、エリアの切り替えシーケンスを特定することができる制御システムの場合、エリアシー ケンス機能を使用することを推奨します。

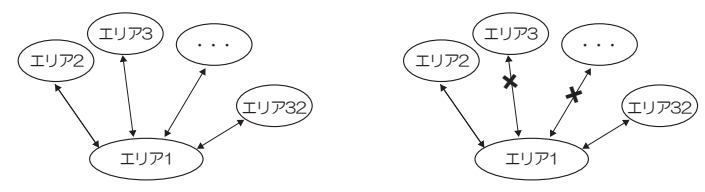

図 -3. 任意エリアシーケンス(無効の場合) 図 -4. 特定エリアへのシーケンス(有効の場合) (8) 応答時間

OSSD 信号の応答時間は、SLS Project Designer を使用して、オフ応答時間とオン応答時間をエ リア単位で設定できます。WARNING1 / 2の応答時間は OSSD の応答時間と同じになります。 デュアル防護の場合には、同じエリアの防護領域 1、2 にそれぞれ異なる応答時間を設定すること ができます。表 -1 に設定可能な応答時間を示します。

応答時間を長く設定するとSE2Lの安定性は向上しますが、より長い安全距離が必要となります。 使用者は応答時間を設定する前に、十分にリスクアセスメントを行う必要があります。エリアの切 り替えを伴う場合には、最大1スキャン分の時間 30ms を考慮して、加算する必要があります。

#### 表 -1. SE2L の応答時間(ms)

|                |                                                   |                                                   |                                                   | 時間                                                      | (ms)                                                      |                                                   |                                                   |                                                          |
|----------------|---------------------------------------------------|---------------------------------------------------|---------------------------------------------------|---------------------------------------------------------|-----------------------------------------------------------|---------------------------------------------------|---------------------------------------------------|----------------------------------------------------------|
|                | 60                                                | 90                                                | 120                                               | 150                                                     | 180                                                       | 210                                               | 240                                               | 270                                                      |
|                | 300                                               | 330                                               | 360                                               | 390                                                     | 420                                                       | 450                                               | 480                                               | 510                                                      |
|                | 540                                               | 570                                               | 600                                               | 630                                                     | 660                                                       | 690                                               | 720                                               | 750                                                      |
| オフ             | 780                                               | 810                                               | 840                                               | 870                                                     | 900                                                       | 930                                               | 960                                               | 990                                                      |
| (ON→OFF)       | 1020                                              | 1050                                              | 1080                                              | 1110                                                    | 1140                                                      | 1170                                              | 1200                                              | 1230                                                     |
|                | 1260                                              | 1290                                              | 1320                                              | 1350                                                    | 1380                                                      | 1410                                              | 1440                                              | 1470                                                     |
|                | 1500                                              | 1530                                              | 1560                                              | 1590                                                    | 1620                                                      | 1650                                              | 1680                                              | 1710                                                     |
|                | 1740                                              | 1770                                              | 1800                                              | 1830                                                    | 1860                                                      | 1890                                              | 1920                                              | 1950                                                     |
|                | 1980                                              | 2010                                              |                                                   |                                                         |                                                           |                                                   |                                                   |                                                          |
|                |                                                   |                                                   |                                                   |                                                         |                                                           |                                                   |                                                   |                                                          |
|                |                                                   |                                                   |                                                   | 時間(                                                     | (ms)                                                      |                                                   |                                                   |                                                          |
|                |                                                   |                                                   |                                                   | 時間                                                      | (ms)                                                      |                                                   |                                                   | 270                                                      |
|                | 300                                               | 330                                               | 360                                               | 時間<br>390                                               | (ms)<br>420                                               | 450                                               | 480                                               | 270<br>510                                               |
|                | 300<br>540                                        | 330<br>570                                        | 360<br>600                                        | 時間<br>390<br>630                                        | (ms)<br>420<br>660                                        | 450<br>690                                        | 480<br>720                                        | 270<br>510<br>750                                        |
| オン             | 300<br>540<br>780                                 | 330<br>570<br>810                                 | 360<br>600<br>840                                 | 時間<br>390<br>630<br>870                                 | (ms)<br>420<br>660<br>900                                 | 450<br>690<br>930                                 | 480<br>720<br>960                                 | 270<br>510<br>750<br>990                                 |
| オン<br>(OFF→ON) | 300<br>540<br>780<br>1020                         | 330<br>570<br>810<br>1050                         | 360<br>600<br>840<br>1080                         | 時間<br>390<br>630<br>870<br>1110                         | (ms)<br>420<br>660<br>900<br>1140                         | 450<br>690<br>930<br>1170                         | 480<br>720<br>960<br>1200                         | 270<br>510<br>750<br>990<br>1230                         |
| オン<br>(OFF→ON) | 300<br>540<br>780<br>1020<br>1260                 | 330<br>570<br>810<br>1050<br>1290                 | 360<br>600<br>840<br>1080<br>1320                 | 時間<br>390<br>630<br>870<br>1110<br>1350                 | (ms)<br>420<br>660<br>900<br>1140<br>1380                 | 450<br>690<br>930<br>1170<br>1410                 | 480<br>720<br>960<br>1200<br>1440                 | 270<br>510<br>750<br>990<br>1230<br>1470                 |
| オン<br>(OFF→ON) | 300<br>540<br>780<br>1020<br>1260<br>1500         | 330<br>570<br>810<br>1050<br>1290<br>1530         | 360<br>600<br>840<br>1080<br>1320<br>1560         | 時間<br>390<br>630<br>870<br>1110<br>1350<br>1590         | (ms)<br>420<br>660<br>900<br>1140<br>1380<br>1620         | 450<br>690<br>930<br>1170<br>1410<br>1650         | 480<br>720<br>960<br>1200<br>1440<br>1680         | 270<br>510<br>750<br>990<br>1230<br>1470<br>1710         |
| オン<br>(OFF→ON) | 300<br>540<br>780<br>1020<br>1260<br>1500<br>1740 | 330<br>570<br>810<br>1050<br>1290<br>1530<br>1770 | 360<br>600<br>840<br>1080<br>1320<br>1560<br>1800 | 時間<br>390<br>630<br>870<br>1110<br>1350<br>1590<br>1830 | (ms)<br>420<br>660<br>900<br>1140<br>1380<br>1620<br>1860 | 450<br>690<br>930<br>1170<br>1410<br>1650<br>1890 | 480<br>720<br>960<br>1200<br>1440<br>1680<br>1920 | 270<br>510<br>750<br>990<br>1230<br>1470<br>1710<br>1950 |

(9) スキャンエリアの切り替え

SE2L は最大32 エリア(エンコーダ入力使用時128)まで、スキャンエリアを設定、保存するこ とができます。ただし、最大の設定可能なエリア数は、スキャンエリアのモードやミューティング などの機能設定状況に応じて変化します。利用モードによる最大設定エリア数を表-2 に示します。 スキャンエリアを切り替えるには、外部入力信号が必要です。入力 A は NLA と反転信号の IN\_A を入力する必要があります。IN\_A と IN\_A が反転関係にない場合はエラーとなります。 表 3-2 にエリアを切り替えるための入力信号の関係を示します。使用中のエリアは、SE2L の 7 セグメントディスプレイに表示されます。またエリア入力ディレイを設定することが可能です。 デフォルトでは 30ms になっていますが、入力信号の安定するまでの時間を考慮して設定してくだ

最大入力数は5(正入力と反転入力を合わせて1とする)ありますので、最大エリア数は32(=2<sup>6</sup>) となります。また、インクリメンタル・エンコーダからの入力でエリア切り替えを行うことも可能 です。

#### 表-2 利用モードによる最大設定エリア数

| モード        | 防護領域数 | 最大外部入力数 | 外部入力による<br>最大エリア数 | エンコーダ入力に<br>よる最大エリア数 |
|------------|-------|---------|-------------------|----------------------|
| <b>海</b> 滩 | 1     | 5       | 32                | -                    |
| 「「「「「「「」」」 | 2     | 5       | 32                | -                    |
| EDM入力使用時   | 1     | 4       | 16                | -                    |
|            | 2     | 4       | 16                | -                    |
| MUTING/EDM | 1     | 2       | 4                 | -                    |
| 入力使用時      | 2     | 1       | 2                 | -                    |
| エンコーダ入力    | 1     | 3       | 7                 | 128*2                |
| 使用時*1      | 2     | 3       | 7                 | 128* <sup>2</sup>    |

\*1 エンコーダ入力使用時にはミューティング機能は使用できません。

\*2 外部入力により選択できるパターンが8あり、1パターン以上「エンコーダ入力を使用」を選択

する必要があります。残りてパターンは「静的入力」の使用、「使用しません」を自由に選択できます。 1パターン内のエンコーダ入力による最大エリア数は128です。

#### 表-3. 選択スキャンエリアと入力信号の関係(入力数5の場合)

| エリア | IN_A | IN_B | N_C | N_D | N_E | IN_A | IN_B | IN_C | IN_D | IN_E |
|-----|------|------|-----|-----|-----|------|------|------|------|------|
| 1   | ON   | ON   | ON  | ON  | ON  | OFF  | OFF  | OFF  | OFF  | OFF  |
| 2   | OFF  | ON   | ON  | ON  | ON  | ON   | OFF  | OFF  | OFF  | OFF  |
| 3   | ON   | OFF  | ON  | ON  | ON  | OFF  | ON   | OFF  | OFF  | OFF  |
| 4   | OFF  | OFF  | ON  | ON  | ON  | ON   | ON   | OFF  | OFF  | OFF  |
| 5   | ON   | ON   | OFF | ON  | ON  | OFF  | OFF  | ON   | OFF  | OFF  |
| 6   | OFF  | ON   | OFF | ON  | ON  | ON   | OFF  | ON   | OFF  | OFF  |
| 7   | ON   | OFF  | OFF | ON  | ON  | OFF  | ON   | ON   | OFF  | OFF  |
| 8   | OFF  | OFF  | OFF | ON  | ON  | ON   | ON   | ON   | OFF  | OFF  |
| 9   | ON   | ON   | ON  | OFF | ON  | OFF  | OFF  | OFF  | ON   | OFF  |
| 10  | OFF  | ON   | ON  | OFF | ON  | ON   | OFF  | OFF  | ON   | OFF  |
| 11  | ON   | OFF  | ON  | OFF | ON  | OFF  | ON   | OFF  | ON   | OFF  |
| 12  | OFF  | OFF  | ON  | OFF | ON  | ON   | ON   | OFF  | ON   | OFF  |
| 13  | ON   | ON   | OFF | OFF | ON  | OFF  | OFF  | ON   | ON   | OFF  |
| 14  | OFF  | ON   | OFF | OFF | ON  | ON   | OFF  | ON   | ON   | OFF  |
| 15  | ON   | OFF  | OFF | OFF | ON  | OFF  | ON   | ON   | ON   | OFF  |
| 16  | OFF  | OFF  | OFF | OFF | ON  | ON   | ON   | ON   | ON   | OFF  |
| 17  | ON   | ON   | ON  | ON  | OFF | OFF  | OFF  | OFF  | OFF  | ON   |
| 18  | OFF  | ON   | ON  | ON  | OFF | ON   | OFF  | OFF  | OFF  | ON   |
| 19  | ON   | OFF  | ON  | ON  | OFF | OFF  | ON   | OFF  | OFF  | ON   |
| 20  | OFF  | OFF  | ON  | ON  | OFF | ON   | ON   | OFF  | OFF  | ON   |
| 21  | ON   | ON   | OFF | ON  | OFF | OFF  | OFF  | ON   | OFF  | ON   |
| 22  | OFF  | ON   | OFF | ON  | OFF | ON   | OFF  | ON   | OFF  | ON   |
| 23  | ON   | OFF  | OFF | ON  | OFF | OFF  | ON   | ON   | OFF  | ON   |
| 24  | OFF  | OFF  | OFF | ON  | OFF | ON   | ON   | ON   | OFF  | ON   |
| 25  | ON   | ON   | ON  | OFF | OFF | OFF  | OFF  | OFF  | ON   | ON   |
| 26  | OFF  | ON   | ON  | OFF | OFF | ON   | OFF  | OFF  | ON   | ON   |
| 27  | ON   | OFF  | ON  | OFF | OFF | OFF  | ON   | OFF  | ON   | ON   |
| 28  | OFF  | OFF  | ON  | OFF | OFF | ON   | ON   | OFF  | ON   | ON   |
| 29  | ON   | ON   | OFF | OFF | OFF | OFF  | OFF  | ON   | ON   | ON   |
| 30  | OFF  | ON   | OFF | OFF | OFF | ON   | OFF  | ON   | ON   | ON   |
| 31  | ON   | OFF  | OFF | OFF | OFF | OFF  | ON   | ON   | ON   | ON   |
| 32  | OFF  | OFF  | OFF | OFF | OFF | ON   | ON   | ON   | ON   | ON   |
|     |      |      |     |     |     |      |      |      |      |      |

#### (10) インクリメンタル・エンコーダ

SE2Lには2台のデュアルチャンネルのインクリメンタル・エンコーダからの信号を入力する2組の エンコーダ入力があり、この入力によってスキャンエリアを速度に応じて切り替えることができます。 エンコーダ入力にインクリメンタル・エンコーダの90°位相の異なるA相、B相を接続することにより、 走行方向を検知することができます。インクリメンタル・エンコーダを2台設置することにより、 速度差や回転方向の違いなどからAGVの走行異常を検知し、AGVを停止させることができます。

#### (11) Ethernet通信機能

距離測定データをEthernetにより出力します。通信仕様に関しては、別途お問い合わせください。 Fthernet接続用の防水コネクタは本体背面に備えています。

パソコンとSE2Lを接続するEthernet接続ケーブルはオプション品(SE9Z-HS2-XCD13)をご使用ください。

- ●Ethernet設定
- a)初期値について
- 工場出荷時の初期値は以下のようになっています。
- IPアドレス 192.168.0.10
- サブネットマスク 255.255.255.0
- デフォルトゲートウェイ 192.168.0.254
- ポート番号 10940
- b)IPアドレスの変更

IPアドレスは SLS Project Designerを使用して 変更することができます。

詳細はユーザーズマニュアル『7.13節 設定モード』、『7.9.1項 設定タブ』をご参照ください。

#### 12) SDカードからのSE2L設定機能

SLS Project Designerで作成したプロジェクトをSDカードに保存し、そのSDカードを用いれば、 SE2Lにパソコンを接続しなくても、SDカードから直接SE2Lを設定することができます。 なお、ユーザーズマニュアル内でのSDカードは特に指定がない限り、MicroSD/SDHCカードを指 します。この機能を利用する場合には、MicroSD/SDHCカードをご準備ください。SLS Project Designerでプロジェクトを作成し、設定するSE2Lのシリアルナンバーおよびパスワードを指定し て、SDカードに保存します。そのSDカードを指定したSE2LのSDカード挿入口に挿入すると、自 動的に設定が読み込まれます。指定したSE2L以外の設定には使用できません。

#### (13) マスタスレープ機能

RS-485による安全通信でSE2Lを最大4台まで接続し、1台をマスタ、残り3台をスレーブに設定 し、マスタスレーブ運転を行うことができます。設定はSLS Project Designerで設定することが できます。

スレーブ機のエリア切り替えはマスター機と連係して切り替わり、物体の検出情報はマスタ機に転送され、マスタ機のOSSDを制御します。また、それぞれのスレーブ機のOSSDを使用することもできます。接続例を図-5に示します。

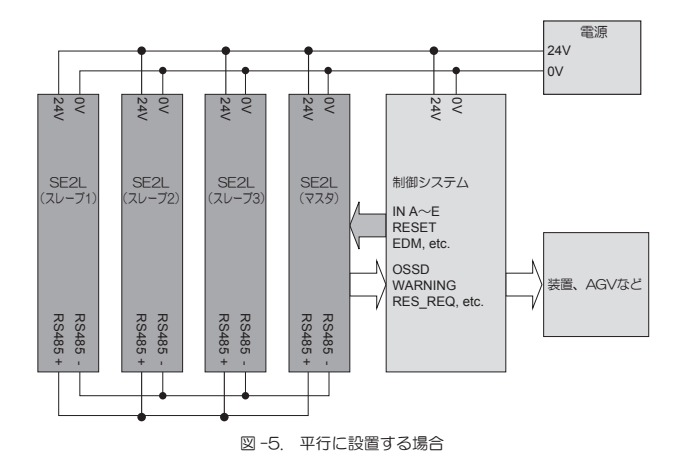

## 6 外乱光

SE2Lは、パルスレーザを使用して物体検出を行うセンサです。干渉光源があると誤検出を招くおそれがあります。SE2Lの設置前に、周囲環境を十分にご検証ください。特に、以下のような光源は避けてください。

- ①白熱光 ④フラッシュビーコン
- ②蛍光灯 ⑤太陽光

③ストロボライト ⑥赤外センサ光

ただし、上記光源の環境下での動作が避けられない場合は、干渉を防ぐために図-6のように検出面から±5°以上の位置に光源が配置されるようにSE2Lを取り付けてください。

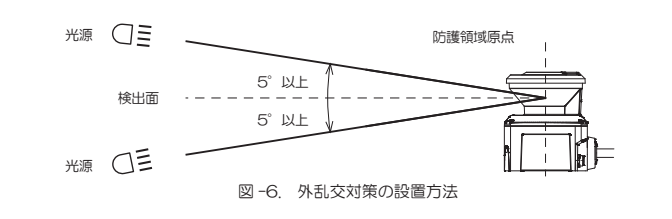

## 7 相互干涉

同形番の安全センサや測域センサ等を複数ご使用になる場合は、他のセンサからのパルスレーザを誤 検出するおそれがあり、別途注意が必要となります。相互干渉を避けるための設置方法を下図に示し ます。

#### (1)設置高さの変更

SE2Lの設置位置を上下にすらして、それぞれの検出原点がお互いの検出面から5°以上離れるよう に設置します。

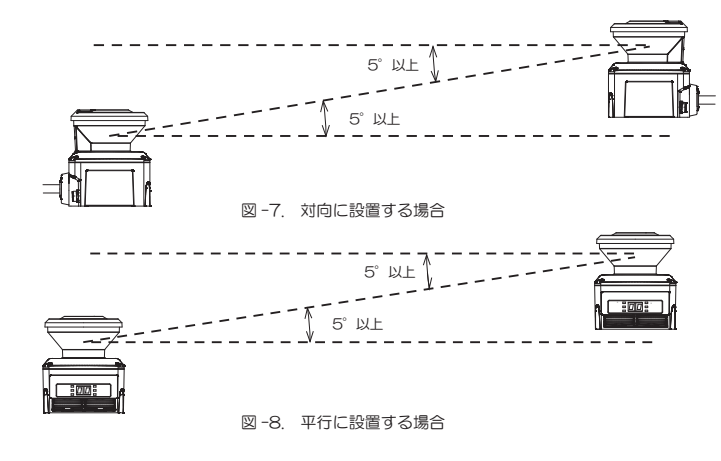

#### (2) 設置角度の変更

SE2Lの設置角度を変化させて、それぞれの検出原点がお互いの検出面から5°以上離れるように設置します。

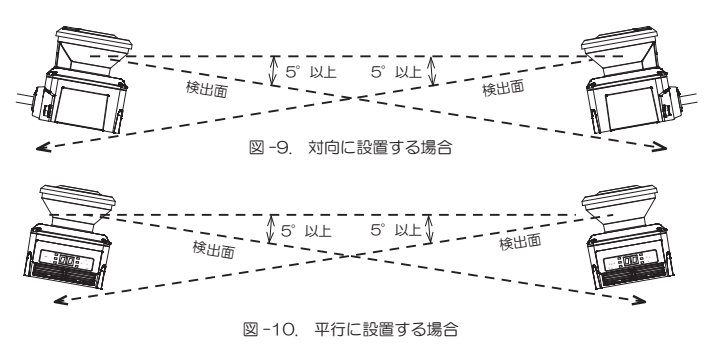

(3)遮光板による分離

相互干渉する可能性のあるSE2Lの間に遮光板を設置して、レーザビームが届かないようにします。

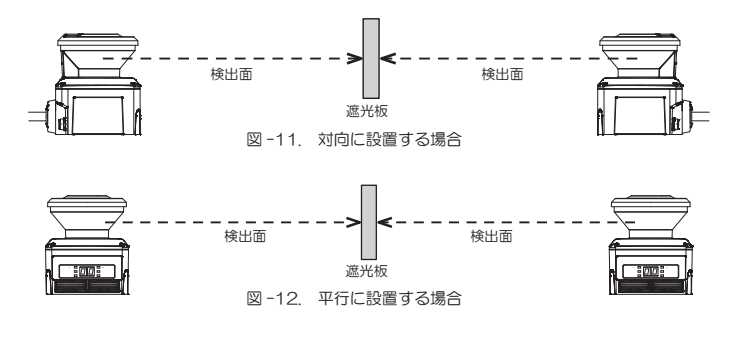

## 8 高反射率背景

高反射率背景が存在する場合、SE2Lが測定した対象物までの距離が、実際に対象物が存在する距離 よりも遠くに見え、誤検出につながるおそれがあります。高反射率背景が存在する動作環境を避けら れない場合は、防護領域および警告領域を設定する際に、通常の追加距離100mmに加え、更に 200mmの追加距離が必要になります(図-13)。

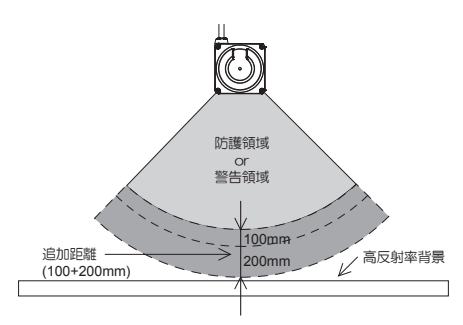

図-13. 高反射率背景で SE2L を動作させるための追加距離

## 9 検出能力限定区域

検出能力限定区域は、光学窓と検出領域の開始点との間の区域として定義し、SE2Lの原点から 90mmがその区域となります。(図-14参照) この区域内では、低反射率の物体の存在を検出することが困難になります。

![](_page_1_Figure_81.jpeg)

図-14. 検出能力限定区域

|                                                                                                    | 10 配                                      | 線                           |                 |                                                           |        |          | (5)入出力回路              |                               |                                                        |              | 表                      | -4. エラー状態リスト(代表例)                                            |                                                                                      |
|----------------------------------------------------------------------------------------------------|-------------------------------------------|-----------------------------|-----------------|-----------------------------------------------------------|--------|----------|-----------------------|-------------------------------|--------------------------------------------------------|--------------|------------------------|--------------------------------------------------------------|--------------------------------------------------------------------------------------|
| <form></form>                                                                                                    | 配線例と設                                     | 置時の注意事項は」                   | 以下の通            | りです。                                                      |        |          | OSSD / WAR            | NING 出力回路<br>NING 出力は、Nchanne | I MOSFET 型です。                                          | エラー          | 中國                     |                                                              | 対加後の復帰                                                                               |
|                                                                                                    | <ul> <li>(1) 配線</li> <li>a) 雷気</li> </ul> | 前のご注意<br>配線前には、機械           | /システ            | ムに電源が接続されていないこと、または電源がC                                   | FFICA  | って       |                       |                               |                                                        | 番号           |                        | N処力法<br>SLS Project Designerにて                               | N1処後の復帰<br>白動復帰またけリセット入力                                                             |
|                                                                                                    | いる                                        | ことをご確認くだる                   | さい。             |                                                           | 1110-0 |          |                       |                               |                                                        | 45           | 設定エリー/ 不元主な<br>設定      | SLS Project Designenic C<br>再度設定を書き込んでください。                  | (インターロック設定時)                                                                         |
|                                                                                                    | b)SE2<br>(2)需酒                            | 2Lの仕様書に記載し                  | ている             | 長さを超えるケーブルは使用しないでください。                                    |        |          |                       | <b>™</b> ∓∓                   | OSSD1                                                  | 56           | 無効なエリア入力に              | エリア切り替え入力の入力状態                                               | 自動復帰またはリセット入力                                                                        |
|                                                                                                    | 電源電圧                                      | ltDC24V±10%                 | であるこ            | ことを確認してください。電源にバッテリーを用い                                   | る場合は   | 、電       |                       |                               | l<br>I OSSD2                                           | 57           |                        | を確認してくたさい。<br>エリア切り替え入力の入力状態                                 | 自動復帰またはリセット入力                                                                        |
|                                                                                                    | 源電圧が                                      | DC24V-30%/                  | +20%!           | 以内であることを確認してください。定格の電源電<br>います                            | 圧を超え   | える       |                       |                               | o                                                      | 57           | エリア入力の接続エノー            | を確認してください。                                                   | (インターロック設定時)                                                                         |
|                                                                                                    |                                           |                             | 1 0.0.00        | 969.                                                      |        |          |                       |                               | OSSD3 / WARNING1                                       | 59           | エリアシーケンスエラー            | エリアの切り替え順序を確認してください。                                         | 日勤復帰すにはリセット人力<br>  (インターロック設定時)                                                      |
|                                                                                                    | <ul><li>(3)配線</li><li>(3)配線</li></ul>     | 例<br>キ20フキャンエリ              | フは田戸            |                                                           |        |          |                       |                               |                                                        | 5B           | エンコーダの速度エラー            | エンコーダの速度が設定通りに                                               | 自動復帰またはリセット入力                                                                        |
|                                                                                                    | 1示字(取                                     |                             | 7 区内 5          | 2167                                                      |        |          |                       |                               |                                                        |              |                        | エンコーダの入力状態を確認し                                               | 自動復帰またはリセット入力                                                                        |
|                                                                                                    |                                           | +24                         |                 |                                                           |        |          |                       |                               |                                                        | 50           | エンコータの相互エラー            | てください。                                                       | (インターロック設定時)                                                                         |
|                                                                                                    |                                           | / oss                       | D1              |                                                           |        |          |                       | 図 -16                         | 6. OSSD 出力回路                                           | 5D           | エンコーダの速度エラー            | エンコータの速度が設定通りに<br>  なっているかを確認してください。                         | 電源再起動                                                                                |
|                                                                                                    |                                           | // oss                      | D2              | R2 *1                                                     |        |          | RES_REQ1,R            | ⊯<br>ES_REQ2、MUT_OUT1         | 、MUT_OUT2、AUX_OUT1、AUX_OUT2 用の出力は、                     | 5E           | 無効なエリア入力による            | エンコーダの入力状態を確認し                                               | 自動復帰またはリセット入力                                                                        |
|                                                                                                    |                                           | ///_ <u>N_</u> #            |                 | F†-†_]                                                    |        |          | PNP 型です。              |                               |                                                        | 60           | エラー (エンコータ有効時)         | くくにさい。<br>仕様を超える振動、衝撃が加わ                                     | (インターロック設定時)<br>自動復帰またはリセット入力                                                        |
|                                                                                                    |                                           | <u> </u>                    |                 | <u>+</u>                                                  |        |          |                       | +2                            | 4                                                      | ~63          | モータエフー                 | らないように設置してください。                                              | (インターロック設定時)                                                                         |
|                                                                                                    |                                           |                             | 1               |                                                           |        |          |                       |                               | RES_REQ1/MUT_OUT1                                      | 64           | マスタスレーノ通信<br>エラー       | マスタスレーノ间の接続状態を<br>確認してください。                                  | 自動復帰さにはリセット人力<br>  (インターロック設定時)                                                      |
|                                                                                                    | <b>e</b>                                  |                             | ;               |                                                           |        |          |                       |                               | RES_REQ1/MUT_OUT2                                      |              |                        | 周囲のノイズ環境を確認してく                                               |                                                                                      |
|                                                                                                    | n                                         |                             | 5               |                                                           |        |          |                       |                               | 0                                                      | 67           | レーザエラー                 | たさい。また『5.2 相旦十歩』<br>  を参考にして、他のSE2Lの検                        | 電源再起動                                                                                |
| $ \frac{1}{\sqrt{\sqrt{\sqrt{\sqrt{\sqrt{\sqrt{\sqrt{\sqrt{\sqrt{\sqrt{\sqrt{\sqrt{\sqrt{\sqrt{\sqrt{\sqrt{\sqrt{$                                                                                                    |                                           |                             | )               |                                                           |        |          |                       | l                             |                                                        | ~69          |                        | 出面から離して再設置してくだ                                               |                                                                                      |
| Image: Image: I                                                                                                    |                                           | <u>N_</u>                   | 5               | <u>+</u>                                                  |        |          |                       | 図 -17                         | その他の出力回路                                               |              |                        | さい。<br>外乱光がない場所にSE2Lを設                                       |                                                                                      |
|                                                                                                    |                                           |                             |                 | <u>+</u>                                                  |        |          | ●人刀回路<br>図-18 に示され    | いる入力回路は、エリア入け                 | J、EDM1、EDM2、RESET1、RESET2、MUTING1、                     | 70           | 外乱光エラー                 | 置するか『6. 外乱光』を参考                                              | 自動復帰またはリセット人刀<br>  (インターロック設定時)                                                      |
|                                                                                                    |                                           |                             | RNING1          |                                                           |        |          | MUTING2, M            | UTING3、MUTING4、C              | VERRIDE1、OVERRIDE2 に対応しています。                           |              |                        | してい、してい、してい、してい、してい、してい、してい、してい、してい、してい、                     |                                                                                      |
| $ \frac{1}{\sqrt{2}} \frac{1}{\sqrt{2}} \frac{1}{2$ |                                           |                             | RNING2          |                                                           |        |          |                       | r======                       |                                                        | 72           | 動作温度エラー                | てください。                                                       | 電源再起動<br>                                                                            |
|                                                                                                    |                                           |                             | _REQ            |                                                           |        |          |                       |                               | <br>                                                   | ~79          | 定格電源範囲外による<br>エラー      | 電源電圧を確認してください。                                               | 電源再起動                                                                                |
|                                                                                                    |                                           | RES                         | ET              |                                                           |        |          |                       |                               |                                                        | 70           | OSSD過雷流エラー             | OSSDの負荷が仕様範囲内であ                                              | 電源再起動                                                                                |
| Line         Line         Line <thline< th="">         Line         Line         L</thline<>                                                                                                    |                                           | FG                          |                 | S1                                                        |        |          |                       |                               |                                                        |              |                        | るか確認してください。<br>スレーブ機1のTラー番号を                                 | 自動復帰またはリセット入力                                                                        |
| H. H. Mathill (Modulus – Water Mathikan D         Bit Mathikan D         Bit Mathikan D         Bit Mathikan D         Bit Mathikan D         Bit Mathikan D         Bit Mathikan D         Composition D         Composition D         Comp                                                                                                    |                                           |                             |                 |                                                           |        |          |                       |                               |                                                        | 7D           | スレープ機1エラー              | 確認してください。                                                    | (インターロック設定時)                                                                         |
| Chi Li Yoyo Gao Gao Chip X, Zi Yamani K, Kan K, Kan K,                                                                                                    | B1 B2 ·                                   | 外部装置 (安全)                   | /- 雷            | ー<br>磁接軸器など)                                              |        |          |                       |                               |                                                        | 7E           | スレープ機2エラー              | スレーブ機2のエラー番号を<br>確認してください。                                   | 自動復帰またはリセット入力<br>(インターロック設定時)                                                        |
| <ul> <li> <ul> <li></li></ul></li></ul>                                                                                                    | S1:イン                                     | マーロックリセット                   | スイッラ            |                                                           |        |          |                       | 図                             | -18. 入力回路                                              | 7F           | スレーブ機3エラー              | スレープ機3のエラー番号を                                                | 自動復帰またはリセット入力                                                                        |
| <ul> <li>(a) リード#ESLC##</li> <li>(b) リー#ESLC##</li> <li>(c) リー#ESLC##</li> <li>(c) リ</li></ul>                                                                                                    | *1 エリア1                                   | 切り替えの詳細につ                   | いては、            | 5.(9)頃を参照してくたさい。                                          |        |          |                       |                               |                                                        |              |                        | 確認してください。<br>マスタ機のエラー番号を                                     | <ul> <li>(インターロック設定時)</li> <li>自動復帰またはリヤット入力</li> </ul>                              |
| 原本         小田         小田         NL         'H         'H         '                                                                                                    | (4) リー                                    | ド線色および機能                    |                 |                                                           |        |          | 11 トラブル               | レシューティング                      |                                                        | 80           | マスタ機エラー                | 確認してください。                                                    | (インターロック設定時)                                                                         |
| 第         1-24/10C         第         ####1         ####################################                                                                                                    | 線色                                        | 信号                          | 機能              | 説明                                                        | PinNo. | AWG      | (1) トラブルシュ            | ーティング                         |                                                        |              |                        | ユーザーズマニュアル『8.5 光<br>  学窓の清掃』を参考にしてメン                         |                                                                                      |
| 第         63501         部の         警察を除けていたいの         第         第         第         第         第         第         第         第         第         第         第         第         第         第         第         第         第         第         第         第         第         8         8         8         8         8         8         8         8         7         2         2         2         2         2         2         2         2         2         2         2         2         2         2         2         2         2         2         2         2         2         2         2         2         2         2         2         2         2         2         2         2         2         2         2         2         2         2         2         2         2         2         2         2         2         2         2         2         2         2         2         2         2         2         2         2         2         2         2         2         2         2         2         2         2         2         2         2         2         2         2         2                                                                                                    | <u>茶</u><br>吉                             | +24V DC                     | 電源 雷源           | 電源電圧:DC24V<br>電源電圧:OV                                     | 1      | 22       | 大能                    | 考えられる原因                       | 亲应                                                     | 84, 85<br>B1 | 光字窓の汚れによる<br>エラーまたは近距離 | テナンスを実施してください。                                               | 自動復帰またはリセット入力                                                                        |
| 自<br>の力         COSC2<br>(1)<br>(1)<br>(1)<br>(1)<br>(1)<br>(1)<br>(1)<br>(1)<br>(1)<br>(1)                                                                                                    | 赤                                         | OSSD1                       | 出力              | 防護領域出力1                                                   | 3      | 26       | 1/104                 | 電源が入っていない                     | 電源が入っていることを確認してください。                                   | ~C0          | エラー                    | または、『5.4 検出能力限界<br>区域』に物体が存在する場合は、                           | (インターロック設定時)<br>                                                                     |
| 周水価         MARINE         MARINE         B         Particular         MARINE         Particular         MARINE         Particular         Particular         Particula                                                                                                    | 黄                                         | OSSD2                       | 出力              | 防護領域出力2                                                   | 4      | 26       | SE2Lが動作               |                               | 電源電圧を仕様範囲内にしてください。<br>入出力ケーブルに異常がないことを確認してください。        |              |                        | 取り除いてください。                                                   |                                                                                      |
| 点人地         0.0504/<br>(NP)         1000         目前時間にしたいであり<br>(ND)         1000         1000         1000         1000         1000         1000         1000         1000         1000         1000         1000         1000         1000         1000         1000         1000         1000         1000         1000         1000         1000         1000         1000         1000         1000         1000         1000         1000         1000         1000         1000         1000         1000         1000         1000         1000         1000         1000         1000         1000         1000         1000         1000         1000         1000         1000         1000         1000         1000         1000         1000         1000         1000         1000         1000         1000         1000         1000         1000         1000         1000         1000         1000         1000         1000         1000         1000         1000         1000         1000         1000         1000         1000         1000         1000         1000         1000         1000         1000         1000         1000         1000         1000         1000         10000         1000         1000 <th< td=""><td>赤/黒</td><td>WARNING1</td><td>出力</td><td>防護領域出力3/警告領域出力1</td><td>5</td><td>28</td><td>0/201</td><td>ケーブルの破損</td><td>新しいケーブルに交換してください。</td><td></td><td></td><td>  ユーザースマニュアル『7 相互<br/>  干渉』を参考にして、他のSE2L</td><td> <br/>  自動復帰またはリセット入力</td></th<>                                                                                                    | 赤/黒                                       | WARNING1                    | 出力              | 防護領域出力3/警告領域出力1                                           | 5      | 28       | 0/201                 | ケーブルの破損                       | 新しいケーブルに交換してください。                                      |              |                        | ユーザースマニュアル『7 相互<br>  干渉』を参考にして、他のSE2L                        | <br>  自動復帰またはリセット入力                                                                  |
| NA         NA         Xu         TUPWBAJADA         7         A           B         NA/T         Xu         TUPWBAJAD         7         A           B         NA/T         Xu         TUPWBAJAD/23-FV2/AJA         8         A           B         NA/T         Xu         TUPWBAJAD/23-FV2/AJA         8         A           B         NA/T         TUPWBAJAD/23-FV2/AJA         9         A           B         NA/T         TUPWBAJAD/23-FV2/AJA         9         A           B         NA/T         TUPWBAJAD/23-FV2/AJA         9         A           B         NA/T         TUPWBAJA/A/X         9         A           B         NA/T         TUPWBAJA/A/X         A         TUPWBAJA/A/X         A         TUPWBAJA/A/X         A         A                                                                                                    | 黄/黒                                       | OSSD4/<br>WARNING2          | 出力              | 防護領域出力4/警告領域出力2                                           | 6      | 28       |                       | SE2Lの設定が不完全                   | SE2Lを再設定してください。<br>パリコンの仕様を確認し、互換性のあることを確認             | 86           | 相互干渉エラー                | の検出面から離して再設置して                                               | (インターロック設定時)                                                                         |
| 度         NE//<br>Nuc         A//<br>E         TUP/WEA/AU0/2a - ティングA//a         6         20           B         NLC/<br>B         NLC/<br>B         TUP/WEA/AU0/2a - ティングA//a         6         20           B         NLC/<br>B         TUP/WEA/AU0/2a - Fr/2f/AU         0         20         20         20         20         20         20         20         20         20         20         20         20         20         20         20         20         20         20         20         20         20         20         20         20         20         20         20         20         20         20         20         20         20         20         20         20         20         20         20         20         20         20         20         20         20         20         20         20         20         20         20         20         20         20         20         20         20         20         20         20         20         20         20         20         20         20         20         20         20         20         20         20         20         20         20         20         20         20         20 <td< td=""><td>紫</td><td>IN_A</td><td>入力</td><td>エリア切替え入力A</td><td>7</td><td>28</td><td></td><td>パソコンのトラブル</td><td>してください。</td><td> </td><td></td><td>ください。<br/>SDカード内の設定ファイルを</td><td></td></td<>                                                                                                    | 紫                                         | IN_A                        | 入力              | エリア切替え入力A                                                 | 7      | 28       |                       | パソコンのトラブル                     | してください。                                                |              |                        | ください。<br>SDカード内の設定ファイルを                                      |                                                                                      |
| NLC         Description         Ab         EUProfit ALADL/3 - In-5+Fk2n1/2         9         28           NLC         NLC         20-59048052         3         3         3         3         3         3         3         3         3         3         3         3         3         3         3         3         3         3         3         3         3         3         3         3         3         3         3         3         3         3         3         3         3         3         3         3         3         3         3         3         3         3         3         3         3         3         3         3         3         3         3         3         3         3         3         3         3         3         3         3         3         3         3         3         3         3         3         3         3         3         3         3         3         3         3         3         3         3         3         3         3         3         3         3         3         3         3         3         3         3         3         3         3         3                                                                                                    | 灰                                         | IN_B/<br>MUTING3            | 入力              | エリア切替え入力B/ミューティング入力3                                      | 8      | 28       | SE2LE                 |                               | 関係のないフログラムを閉じて、再接続してください。<br>電源が入っていることを確認してください。      | 8F           | SDカード検出エラー             | 確認してください。またはSD                                               | 電源再起動                                                                                |
| B         OVERHIGE1/A         AD         エンコーダ10AAAD         9         26           B         ND/         ND/ <th< td=""><td></td><td>IN_C/</td><td></td><td>エリア切替え入力C/オーバーライド入力1/</td><td></td><td></td><td>SLS Project</td><td>電源が入っていない</td><td>電源電圧を仕様範囲内にしてください。</td><td>95</td><td></td><td>カードの仕様を催認してくたさい。</td><td></td></th<>                                                                                                    |                                           | IN_C/                       |                 | エリア切替え入力C/オーバーライド入力1/                                     |        |          | SLS Project           | 電源が入っていない                     | 電源電圧を仕様範囲内にしてください。                                     | 95           |                        | カードの仕様を催認してくたさい。                                             |                                                                                      |
| NU-//         NU-//         NU-///         NU-//         NU-//                                                                                                    |                                           | OVERRIDE1/                  | 入力              | エンコーダ1のA相入力                                               | 9      | 28       | Designerが<br>  通信できない | Micro USBケーブルが                | 入出力ケーブルに異常がないことを確認してください。                              | ~9A          | OSSDのモニタエラー            | OSSD出力の配線状態を確認し<br>てください。                                    | 電源再起動                                                                                |
| 構成         MUTING1/         AD         エソコージョの88A.0         CONSCIPTION CONSCIPCTOR         Mail         Mail                                                                                                    |                                           | IN_D/                       |                 | エリア切替え入力D/ミューティング入力1/                                     |        |          |                       | USBポートに接続され                   | Micro USBケーブルがパソコンとSE2Lの両方に接続<br>していることを確認してください。      | A8, AC       |                        | EDM1入力の配線状態を確認                                               |                                                                                      |
| 日本         11         28         20         20         20         20         20         20         20         20         20         20         20         20         20         20         20         20         20         20         20         20         20         20         20         20         20         20         20         20         20         20         20         20         20         20         20         20         20         20         20         20         20         20         20         20         20         20         20         20         20         20         20         20         20         20         20         20         20         20         20         20         20         20         20         20         20         20         20         20         20         20         20         20         20         20         20         20         20         20         20         20         20         20         20         20         20         20         20         20         20         20         20         20         20         20         20         20         20         20         2                                                                                                    | 桃                                         | MUTING1/<br>ENC1 B          | 入力              | エンコーダ1のB相入力                                               | 10     | 28       |                       | ていない<br>電源が入っていない             | 電源が入っていることを確認してください。                                   | A6           | EDM1人力接続エラー            | してください。                                                      | 電源冉起動                                                                                |
| 第三人         八人         12         12         12         12         13         28           R/A         N.D         XD         TUPUBBAX/DF/1=r+Y/D/XD4         13         28           R/A         M.D         XD         TUPUBBAX/DF/1=r+Y/D/XD4         13         28           B/A         N.D         XD         TUPUBBAX/DF/1=r+Y/D/XD4         13         28           N.D         CV         TUPUBBAX/DF/1=r+Y/D/XD2/         14         28         852.07.27         XD/D-7/UK \$\$         XD/D-7/UK \$\$         XD/D \$\$         XD/D \$\$                                                                                                    | 禄                                         | IN_E/EDM1                   | 入力              | エリア切替え入力E/外部機器モニタ1                                        | 11     | 28       |                       |                               | 電源電圧を仕様範囲内にしてください。                                     | A7           | EDM2入力接続エラー            | EDM2人刀の配線状態を確認<br>  してください 。                                 | 電源再起動                                                                                |
| (N): Field         NUTINGA         (A): 4: 29 / 29 / 32 / 42 / 32 / 32 / 32 / 32 / 32 / 32                                                                                                    | 紫/黒                                       | IN_A<br>IN_Ē/               | 入力              |                                                           | 12     | 28       | されない                  | SE2Lがエラー/<br>  ロックアウト状態       | <u> </u>                                               | A9           | RESET入力エラー             | RESET入力の配線状態を確認                                              | 電源再起動                                                                                |
| 0 / ボ<br>0 / ボ<br>0 / ボ<br>0 / ビン / クロック設た約<br>1 / 2 / 2 / 2 / 2 / 2 / 2 / 2 / 2 / 2 /                                                                                                    | 火/ 羔                                      | MUTING4                     |                 | エッア 90 宮んヘルB/ ミューティンク人力4                                  | 13     | 20       |                       |                               | レイに表示されるエラー番号を確認し、原因を取除き                               |              |                        | 参照背景またはSE2Lの取り付                                              | 白動復信またけいわ…しっち                                                                        |
| ENC2_A         L/2 - 少20/AM/A/J         C         Point         Display         Point         Display         Point         D                                                                                                    | 白/黒                                       | IIN_C/<br>OVERRIDE2/        | 入力              | エリア切替え入力C/オーバーライド入力2/                                     | 14     | 28       |                       | 以 키 平                         | SEZLを再距割させてくたさい。<br>外乱光がない場所にSE2Lを設置するか、               | AA           | ッファレンスモニタ<br>エラー       | け位置がずれていないか確認し                                               | (インターロック設定時)                                                                         |
| NUTING2/<br>ENC2_B         入力         TUPRIBAADD/Sal=ティングAD2/<br>TUPRIBAADD/Sal=ティングAD2/<br>ENC2_B         15         28           税/用         MUTING2/<br>ENC2_B         入力         TUPRIBAADD/Sal=Fraining<br>(1) 200-9/208480,<br>(1) 20-9/208480,<br>(1) 20-9/208480,<br>(1) 20-9/208480,<br>(1) 20-9/208480,<br>(1) 20-9/208480,<br>(1) 20-0-9/208480,<br>(1) 20-0-9/20840,<br>(1) 20-0-9/208480,<br>(1) 20-0-9/208480,<br>(1) 20-0-9/208480,<br>(1)                                                                                                    |                                           | ENC2_A                      |                 |                                                           |        |          |                       | //06/6                        | 『6 外乱光』を参考にして対策を行ってください。                               |              | 光学窓の異常による              | 光学窓が正常に装着されている                                               | 一一一一一一一一一一一一一一一一一一一一一一一一一一一一一一一一一一一一一一                                               |
| ENC2.8         エノニーマシロのBAA3         ME         CL コークションののBAA3         Mage: Cl 2012 Cl 2014         Mage: Cl 2012 Cl 2014         Mage: Cl 2012 Cl 2014         Mage: Cl 2014 Cl 2014         Mage: Cl 2014         Mage: Cl 2014 Cl 2014         Mage: Cl 2014 Cl 2014         Mage: Cl 2014 Cl 2014         Mage: Cl 2014 Cl 2014         Mage: Cl 2014 Cl 2014         Mage: Cl 2014 Cl 2014         Mage: Cl 2014 Cl 2014         Mage: Cl 20                                                                                                    | 桃/黒                                       | IIN_D/<br>MUTING2/          | 入力              | エリア切替え入力D/ミューティング入力2/                                     | 15     | 28       |                       | 相互干涉                          | ■1 相互十渉』を参考にして、他のSE2Lの検出面<br>から離して再設置してください。           |              | エラー                    | か確確認してください。                                                  | 电ぶ母起到<br>                                                                            |
| IPLC/LINIC         AU         LY/Wild AUX/Yeb/Wild T-2/2         IPC         LT         K         K                                                                                                    | 43 / ED                                   | ENC2_B                      | ٦.+             |                                                           |        | 20       |                       | 光学窓の汚れ                        | 光学窓に汚れや損傷がないことを確認してください。                               | CE           | 光学窓調整不完全エラー            | ルチ <sup>急の</sup> 文撰俊の詞整を再度<br>  行ってください。                     | ロヨリを示すこはうビット入力     (インターロック設定時)                                                      |
| 東ボ島、REG2/<br>植/無         入力         リセット入力2         18         28           水油         VBS-NEQ2/<br>VLS-OUT1         AD         VES_NEQ1/<br>(AUX_OUT1         Na         VES_NEQ1/<br>(MUT_OUT1)         VES_NEQ2/<br>(MUT_OUT2)         RES_REQ2/<br>(MUT_OUT2)         RES_REQ2/<br>(MUT_OUT2)         RES_REQ2/<br>(MUT_OUT2)         Na         VES_NEGG2/<br>VESSIN<br>(MUT_OUT2)         VES_NEGG2/<br>(MUT_OUT2)         Nu         Nu         VESSIN<br>(MUT_OUT2)         VESSIN<br>(MUT_OUT2)<                                                                                                    |                                           | RESET1                      | <u>入力</u><br>入力 | <u>エッア 知省 スヘルビ/ 外部 懐 話 モーダ2</u><br>リセット入力1                | 17     | ∠ø<br>28 | 検出物がない                | <br>  床を検出している                | Mを快出しないようにSE2Lを再設置しくくたさい。<br> または、床を検出しないように防護領域を再設定して | CF           | 未設定エラー                 | 設定を行ってください。                                                  | 自動復帰またはリセット入力                                                                        |
| 地力         RES_REQ1/<br>MUT_OUT1 / AUX_OUT1         地力         RES_REQ1 / USB01 / 2L 2 RB/P2 UP //<br>WB 742 ECON         19<br>PER 25 REQ1 / USB01 / 2L 2 RB/P2 UP //<br>WB 742 ECON         PER 25 REQ1 / USB01 / 2L 2 RB/P2 UP //<br>WB 742 ECON         19<br>PER 25 REQ1 / USB01 / 2L 2 RB/P2 UP //<br>WB 742 ECON         PER 25 REQ1 / USB01 / 2L 2 RB/P2 UP //<br>WB 742 ECON         PER 25 REQ2 / USB03 / 4L 2 RB/P2 RB 74 ECON         PER 25 REQ2 / USB03 / 4L 2 RB/P2 RB 74 ECON         PER 25 REQ2 / USB03 / 4L 2 RB/P2 RB 74 ECON         PER 25 REQ2 / USB03 / 4L 2 RB/P2 RB 74 ECON         PER 25 REQ2 / USB03 / 4L 2 RB/P2 RB 74 ECON         PER 25 REQ2 / USB03 / 4L 2 RB/P2 RB 74 ECON         PER 25 REQ2 / USB03 / 4L 2 RB 74 ECON         PER 25 REQ2 / USB03 / 4L 2 RB 74 ECON         PER 25 REQ2 / U                                                                                                    | 黄/青                                       | RESET2                      | 入力              |                                                           | 18     | 28       | OFFになる                |                               | ください。                                                  | D3           | 設定エラー/                 | SLS Project DesignerICT                                      | <u>(1 ノンーロック設定時)</u><br> <br> <br> <br> <br> <br> <br> <br> <br> <br> <br> <br> <br> |
| 確         mcs_ncsi/<br>MUT_OUT1         mbs_ncsi/<br>(AUX_OUT1         MuT_OUT1: OSSD1/2がミューティング<br>状態の出力         19<br>(2)         28           権/照         MUT_OUT1/<br>AUX_OUT1         出力         MUT_OUT1: OSSD1/2がミューティング<br>状態の出力         19<br>(2)         28           権/照         MUT_OUT1/<br>AUX_OUT1         出力         MUT_OUT2: OSSD3/4icP30PCM2         19<br>(2)         28           権/照         RES_REQ2/<br>MUT_OUT2: OSSD3/4ix930/4mSigne==rr/<br>Wgg 2c3ciON         PS_REQ2: OSSD3/4ix930/2mSigne=<br>wgg 2c3ciON         20         28         (2)         10         10         10         10         10         10         10         10         10         10         10         10         10         10         10         10         10         10         10         10         10         10         10         10         10         10         10         10         10         10         10         10         10         10         10         10         10         10         10         10         10         10         10         10         10         10         10         10         10         10         10         10         10         10         10         10         10         10         10         10         10         10                                                                                                    |                                           |                             |                 | neo_newi · UooU i / 2に外部リセットが<br>必要なときにON                 |        |          |                       | 自己診断機能による                     | エラー番号の詳細を確認し、可能であればエラーを                                | ~E6          | 不完全な設定                 | 再度設定を書き込んでください。                                              | 「「「「「「「」」」」」                                                                         |
| AUX_OUT1         AUX_OUT1         AUX_OUT1         AUX_OUT1         (1/2~L3)         (1/2~L3)                                                                                                    | 橙                                         | MUT_OUT1/                   | 出力              | MUT_OUT1:OSSD1/2がミューティング                                  | 19     | 28       |                       | ロックアウト状態                      | 解除してください。                                              | FO           | SDカード初期化エラー            | 挿入してください。                                                    | ロットの一般では、「ビット人力」     (インターロック設定時)                                                    |
| 地力         エラー/光学窓汚れ警報出力         (インターロック設定時)           橙/黒         RES_REQ2/<br>MUT_OUT2/<br>AUX_OUT2         RES_REQ2: OSSD3/4に外部リセットが<br>必要なときにON<br>MUT_OUT2: OSSD3/4がミューティング<br>状態の出力         20         28         (2) エラー状態<br>まっは SE2しが正常動作に復帰<br>れている 7 セグメントティスプレイに表示されます。対処方法を行っても、SE2Lが正常動作に復帰<br>れている 7 セグメントティスプレイに表示されます。対処方法を行っても、SE2Lが正常動作に復帰<br>したり、電源再起動         上記<br>以外<br>(40<br>~F5)         ・センサのFG線が正しくアース・<br>に投続されているか確認して<br>ください。また、周囲のノイズ<br>環境を確認してください。           白/赤         RS-485 +         通信         RS-485による通信(ツイストペア)         21         28           シールド         FG         -         フレームグランド         ケース         インターロッグ設定時)                                                                                                    |                                           | AUX_OUT1                    |                 | <ul><li>(N思の出力)</li><li>AUX_OUT1:同期信号/エラー/光学窓汚れ</li></ul> |        |          |                       | 1 ノターロック機能が<br>  有効になっている     | コンターロック機能の設定を確認し、HES_HEQ信号<br>がONの場合、RESET信号を入力してください。 | F1           | SDカードファイル<br>内容エラー     | SDカードの設定ファイルを<br>確認してください                                    | 自動復帰またはリセット入力                                                                        |
| http://http://htttp://htttpi.http://http://http://http://http://http://http://htt                                                                                                    |                                           |                             |                 | エラー/光学窓汚れ警報出力                                             |        |          | (2) エラー状能             |                               |                                                        |              |                        | ・センサのFG線が正しくアース                                              | (コンツーロック設定時)                                                                         |
|                                                                                                    |                                           |                             |                 | NES_NEWZ · USSU3 / 4に外部リセットが<br>必要なときにON                  |        |          | 表-4はSE2Lの             | エラー番号と対処方法につ                  | いて示しています。エラー番号は、SE2Lに取り付けら                             |              |                        | に接続されているか確認して                                                |                                                                                      |
| ログホ     AUX_OUT2     ロ     いたしのののの       ログホ     AUX_OUT2     同期信号/エラー/光学窓汚れ警報出力     ロ       白/青     RS-485 +     通信     RS-485による通信(ツイストペア)     21       白/赤     RS-485 -     通信     RS-485による通信(ツイストペア)     22       シールド     FG     -     フレームグランド     ケース -                                                                                                    | +24 /                                     | KES_KEQ2/<br>MUT_OUT2/      | 出力              | MUT_OUT2:OSSD3/4がミューティング                                  | 20     | 28       | れている7セグメ<br>しない場合は、お  | ントティスプレイに表示。<br>買い上げの販売店またはお  | Sれよす。 刃処万法を行っても、SE2L が正常動作に復帰<br>近くの弊社営業所までお問い合わせください。 | 上記           |                        | <ul> <li>へについ。まに、向囲のノイス</li> <li>環境を確認してください。</li> </ul>     |                                                                                      |
| レー     エラー/光学窓汚れ警報出力     らないように設置してくたさい。       白/青     RS-485 +     通信     RS-485による通信(ツイストペア)     21     28       白/赤     RS-485 -     通信     RS-485による通信(ツイストペア)     22     28       シールド     FG     フレームグランド     ケース     5000000000000000000000000000000000000                                                                                                    | 位/黒                                       | AUX_OUT2                    |                 | <ul><li></li></ul>                                        |        |          |                       |                               |                                                        | 以外<br>(40    | デバイスエラー                | ・仕様を超える振動、衝撃が加わ                                              | 電源再起動                                                                                |
| 日/育     HS-485 +     地信     NS-4601c 4 の地信     ソフムアハアリ     21     28       白/赤     RS-485 -     通信     RS-4851c 4 6 通信     ソフムアハアリ     22     28       シールド     FG     -     フレームグランド     ケース     -       お問い合わせください。                                                                                                    |                                           |                             | 1315            | エラー/光学窓汚れ警報出力                                             |        | 00       |                       |                               |                                                        | ~F5)         |                        | <ul> <li>っないように設直してくたざい。</li> <li>・電源再投入で復帰しない場合は</li> </ul> |                                                                                      |
| シールド FG - フレームグランド ケース - お問い合わせください。                                                                                                    | <u>白/青</u><br>白/赤                         | <u>HS-485</u> +<br>RS-485 — | 通信通信            | no-400による通信(ツ1ストペア)<br>RS-485による通信(ツイストペア)                | 21     | 28<br>28 |                       |                               |                                                        |              |                        | SE2Lを交換してください。                                               |                                                                                      |
|                                                                                                    | シールド                                      | FG                          | —               | フレームグランド                                                  | ケース    | —        |                       |                               |                                                        |              |                        | ◎ 珍理に Jい Cは弊在宮葉部まで<br>お問い合わせください。                            |                                                                                      |

\*「B」、「D」は7セグメントディスプレイでは「b」、「d」と表示されます。

## 12 ご購入後、初めて使用される場合

弊社工場出荷時、SE2Lの設定は初期化状態になっており、動作しません。

付属の CD から SLS USB ドライバと設定用アプリケーションソフト SLS Project Designer をパソ コンにインストール後、SE2Lの設定を行ってください。

(1)SLS USB ドライバのインストール

- a)パソコンの USB ポートに SE2L を接続してください。パソコンが新しいハードウェアを検出し、 "新しいハードウェアの検索ウィザード"が開きます。
- b) "一覧または特定の場所からインストールする (詳細)"を選択し、CD を挿入して [次へ] をクリッ クしてください。
- c) "次の場所で最適なドライバを検索する"を選択し、"次の場所を含める"を選択して[参照]を クリックしてください。
- d) CD 内の"Driver"フォルダを選択し、[OK] をクリックしてください。
   e) [次へ] をクリックすると、ウィザードがドライバの検索を開始します。
- f) ドライバが検出されると、Windows が SLS USB ドライバのインストールを開始します。 g) インストールの終了後、[完了] をクリックすると"デバイスドライバーソフトウェアが正しく インストールされました"ダイアログが表示されます。
- SLS USB ドライバが正常にインストールされたことを確認するために、パソコンのデバイスマネー ジャーを開いてください。"ポート (COM & LPT)"リストを展開し、"SLS USB Device Driver" があることを確認してください。
- (2) SLS Project Designer のインストール
- a) 付属のCDをディスクドライブに挿入してください。
- b) "SLS Project Designer\_\*.\*.\*\_installer.exe" をクリックしてください。
- c) インストーラの指示に従い、インストールを完了させてください。
- (3)設定手順
- a) SLS Project Designer を起動します。
- b) 起動後、以下の画面にて[新規作成]ボタンをクリックします。

| 271A BE S-F B | In () () () () () () () () () () () () () |
|---------------|-------------------------------------------|
|               |                                           |
|               |                                           |
|               | 8                                         |
|               | 第四条: -、ファームウエアバージョン: -、シリアの番号: -          |

c)以下の画面が表示されますので、メニューバーの [接続]をクリックしてサブメニューから [接続] を選択します。

![](_page_2_Picture_22.jpeg)

d)パスワードを入力するダイアログボックスが表示されますので、デフォルトパスワード [12345678] を入力し、[OK] をクリックします。

![](_page_2_Picture_24.jpeg)

e)以下の画面が表示されます。「設定が不完全です。設定をやりなおしてください」とコメントが表 示されますが、引き続きユーザーズマニュアル7章の手順に従って〔設定〕をクリックして順次各 種設定を行い、SE2L に書き込んでください。

| Line         Line         Line <thline< th="">         Line         Line         <thl< th=""><th>Image: Contract of the contract of the contract of the</th><th></th><th></th><th></th><th></th></thl<></thline<> | Image: Contract of the contract of the contract of the |           |               |            |                    |
|----------------------------------------------------------------------------------------------------|----------------------------------------------------------------------------------------------------|-----------|---------------|------------|--------------------|
|                                                                                                    | Stander         80.916.6 490.025           Stander         80.916.7 490.025           100.910         80.916.7 490.025           100.910         80.916.7 490.025           100.910         100.910.1           100.910         100.910.1           100.910         100.910.1                                                                                                    |           | 505-F#562a32a |            | 05-Fへ出力            |
| (Salawari     (Salawari     (Salawari     (Salawari     (Salawari     (Salawari     (Salawari)     (Salawari)     (Salawari)     (Salawari)     (Salawari)                                                                                                    | Linking         BANKE         BANKE         <                                                                                                    | 145       |               |            |                    |
| 8. Indexid         Bit 75/2 Allocts           9. Indexid         Bit 75/2 Allocts           9. Indexid         Bit 75/2 Allocts           9. Indexid         Bit 75/2 Allocts           9. Indexid         Bit 75/2 Allocts           9. Indexid         Bit 75/2 Allocts           9. Indexid         Bit 75/2 Allocts           9. Indexid         Bit 75/2 Allocts           9. Indexid         Bit 75/2 Allocts           9. Indexid         Bit 75/2 Allocts                                                                                                    | Backet         Backet         Backet         Backet / A Hackst           Stational         Backet / A Hackst         Backet / A Hackst           VMM         Statistical         Statistical           VMM         Statistical         Hackst / A Hackst           VMM         Statistical         Hackst / A Hackst           VMM         Statistical         Hackst / A Hackst           VMM         Statistical         Hackst / A Hackst                                                                                                    | E Undefin | rd .          |            |                    |
| B. Indexet         B. Indexet         B. Indexet           >1988         30049571         B. Indexet           100403.0         10049571         B. Indexet           100403.0         10049571         B. Indexet           100403.0         10049571         B. Indexet           100403.0         10049571         B. Indexet                                                                                                    | Amount         BATYLE AMOUT           1988         200/00/12           CENING         200/00/12           202         200/00/12           198         200/00/12                                                                                                    |           |               |            | 最大步(式)半两间文字        |
| 300/07/7 (00.07/7 (00.07))))))))))))))))))))))))                                                                                                    | 300/0/0 00.000 4940.5<br>1988<br>1988.9<br>2083.9<br>2083.9                                                                                                    | Q Undeter | ed            |            | Bank / C. S. Brank |
| 9-9488<br>V 10:1033<br>V 20:004940<br>V 20:0049400<br>V 20:0049400<br>V 20:0049400<br>V 20:0049400<br>V 20:0049400<br>V 20:0049400<br>V 20:0049400<br>V 20:0049400<br>V 20:0049400<br>V 20:0049400<br>V 20:00494000<br>V 20:004000<br>V 20:0040000<br>V 20:004000000000000000000000000000000000                                                                                                    | <b>101</b><br>112 108.3 13<br>7+172€ 125 35535,556 -<br>7+172€ 112 108.3 24                                                                                                    |           |               | 2828/08/17 | 80.01.0 +090.07    |
| 102346343           723         55235256           ************************************                                                                                                    | 10 10 10 10 10<br>2 555 556 556<br>7-10/2 112 10 10 20                                                                                                    | シン教師      |               |            |                    |
| 72.5 355 255 2550<br>4 <sup>2</sup> → <sup>2</sup> 72 <sup>2</sup> 112 100 224                                                                                                    | ₹7.0 266.266.266.0<br>7=170_2( 102.168.2254                                                                                                    | 2         | 182,158,0.10  |            |                    |
| 8-1021 182 188 2.254                                                                                                    | Y-9721 182383254                                                                                                    | 1723      | 255 255 258 0 |            |                    |
|                                                                                                    |                                                                                                    | 1.9-1021  | 192.160.0.254 |            |                    |
|                                                                                                    |                                                                                                    |           |               |            |                    |
|                                                                                                    |                                                                                                    |           |               |            |                    |
|                                                                                                    |                                                                                                    |           |               |            |                    |
|                                                                                                    |                                                                                                    |           |               |            |                    |
|                                                                                                    |                                                                                                    |           |               |            |                    |
|                                                                                                    |                                                                                                    |           |               |            |                    |
|                                                                                                    |                                                                                                    |           |               |            |                    |
|                                                                                                    |                                                                                                    |           |               |            |                    |
|                                                                                                    |                                                                                                    |           |               |            |                    |
|                                                                                                    |                                                                                                    |           |               |            |                    |
|                                                                                                    |                                                                                                    |           |               |            |                    |
|                                                                                                    |                                                                                                    |           |               |            |                    |
|                                                                                                    |                                                                                                    |           |               |            |                    |
|                                                                                                    |                                                                                                    |           |               |            |                    |

以上で設定は完了です。

## IDEC株式会社

#### http://www.idec.com/japan/

本 社 〒532-0004 大阪市淀川区西宮原2-6-64 TEL:06-6398-2500 取扱説明書にご不明な点がございましたら、下記の製品問合せ窓口へお問い合わせ下さい。

![](_page_2_Picture_31.jpeg)